### *Ministero dell'Istruzione, dell'Università e della Ricerca ISTITUTO COMPRENSIVO CONEGLIANO 1 "F.GRAVA"*

# VADEMECUM ClasseViva - lato genitori

Quanto segue rappresenta una sintesi del manuale predisposto da Spaggiari e presente in forma integrale nel sito dell'Istituto e all'interno della piattaforma ClasseViva.

### Apertura di ClasseViva

Aprire un browser Internet per accedere al portale web di ClasseViva (Google Chrome, Mozilla Firefox o Safari)

Due modalità per accedere alla schermata iniziale sono diverse:

1. Digitare/ Copiare il seguente url: https://web.spaggiari.eu/home/app/default/login.php

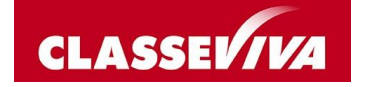

#### Accesso

L'accesso al registro elettronico e alla bacheca che raccoglie le comunicazioni con la famiglia avviene tramite le credenziali che sono rilasciate dalla segreteria, in Via KENNEDY 8 - Conegliano.

Per il primo accesso, utilizzare

- il Codice Personale il codice fornito dalla segreteria
- · la Password abbinata al codice personale

Per gli accessi successivi è possibile modificare sia il codice personale che la password.

### Area personale

Ogni genitore ha a disposizione una propria area personale, come accade per altri spazi social. Per accedere, si clicca sull'icona rotonda a destra:

| SCUOLATTIVA     | l servizi per la famiglia |                                  |                 | Esci     |  |
|-----------------|---------------------------|----------------------------------|-----------------|----------|--|
| ultimo accesso: |                           | PROVA WEBINAR SECONDARIA I GRADO | LUCA GHIRARDINI | 66285013 |  |

Con il primo accesso al Profilo è richiesto l'inserimento il proprio indirizzo e-mail; questa operazione è facoltativa, ma consigliata perché consente di utilizzare poi il proprio indirizzo mail per accedere ala piattaforma, anziché il codice personale.

Inoltre l'indirizzo mail consente di recuperare la password, in caso di necessità.

Il cambio della password è possibile in area Sicurezza.

Messaggi e comunicazioni di vario tipo riportano:

- Messaggi di assistenza emessi da Spaggiari
- Notifiche di ClasseViva: notifica che informano in merito a comunicazioni in bacheca, materiale didattico, ... . Le notifiche restano visibili per un mese, poi vengono cancellate dal sistema.

### Centro servizi

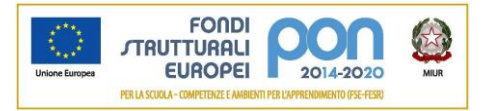

## *Ministero dell'Istruzione, dell'Università e della Ricerca ISTITUTO COMPRENSIVO CONEGLIANO 1 "F.GRAVA"*

In quest'area è possibile reperire informazioni di supporto all'utilizzo, materiali e video tutorial.

### Aree di visualizzazione

Scuola Primaria

| settembre<br>ANNO<br>2018/2019 | PRECEDENTE Vai all'a.s. 2018/2019<br>Vai all'anno precedente | Aiuto      |
|--------------------------------|--------------------------------------------------------------|------------|
| 15 OGGI<br>Oggi a scu          | Cosa si è fatto oggi a scuola                                | Aiuto      |
| DIDAT<br>materiali             | TICA Materiale didattico                                     | Aiuto      |
| ASSEN<br>Consulta a            | Le assenze di MARCO                                          | Aiuto      |
| COLLO<br>Prenotazio            | Prenota colloquio con docent                                 | e ?        |
| Argomenti                      | Argomenti svolti a lezione                                   | Aiuto      |
| AGEND<br>Agenda de             | Esercitazioni Compiti Appunti                                | Aiuto      |
| Note online                    | • Note disciplinari e annotazior                             | i <b>?</b> |
| BACHE<br>Bacheca o             | Consulta la bacheca<br>Visualizza le comunicazioni           | Aiuto      |
| SCRUT<br>8                     | Esito Scrutini                                               | ?<br>Aiuto |

#### Scuola dell'Infanzia

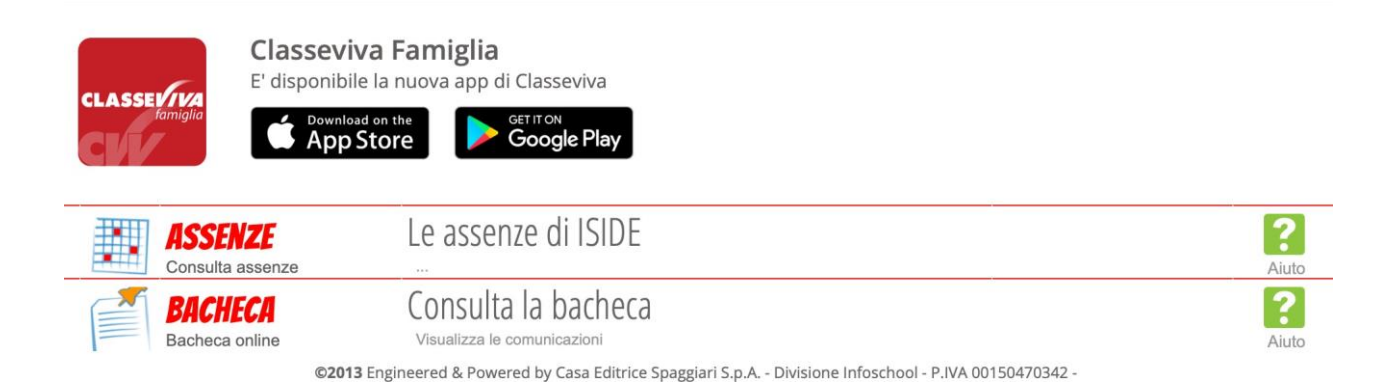

Per tornare al menù principale, cliccare in alto a sinistra su ScuolaAttiva.

Ulteriori dettagli sono consultabili nel manuale oppure in Centro Servizi, una volta effettuato l'accesso alla piattaforma.

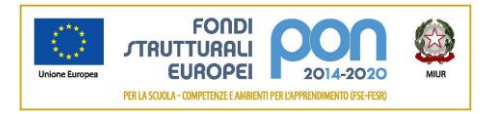

## Ministero dell'Istruzione, dell'Università e della Ricerca ISTITUTO COMPRENSIVO CONEGLIANO 1 "F.GRAVA"

SI ricorda ai genitori che è possibile consultare il registro elettronico e le comunicazioni anche via Smartphone, scaricando la APP gratuita ClasseViva Famiglia

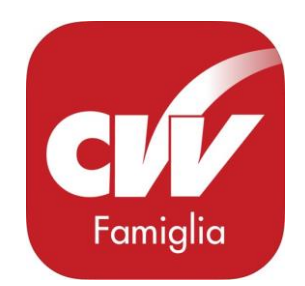

Il Dirigente scolastico Zamai Maria

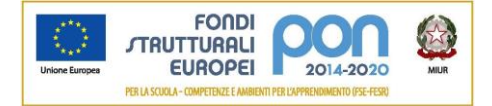